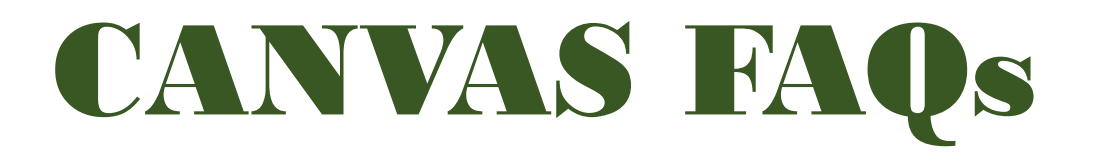

#### Q: How to Login/Access to Canvas?

A: You can login/access your canvas through Microsoft Office 365. (See below.)

# 1. Visit and login to **office.com** website **https://portal.office.com**

2. Enter your username and password

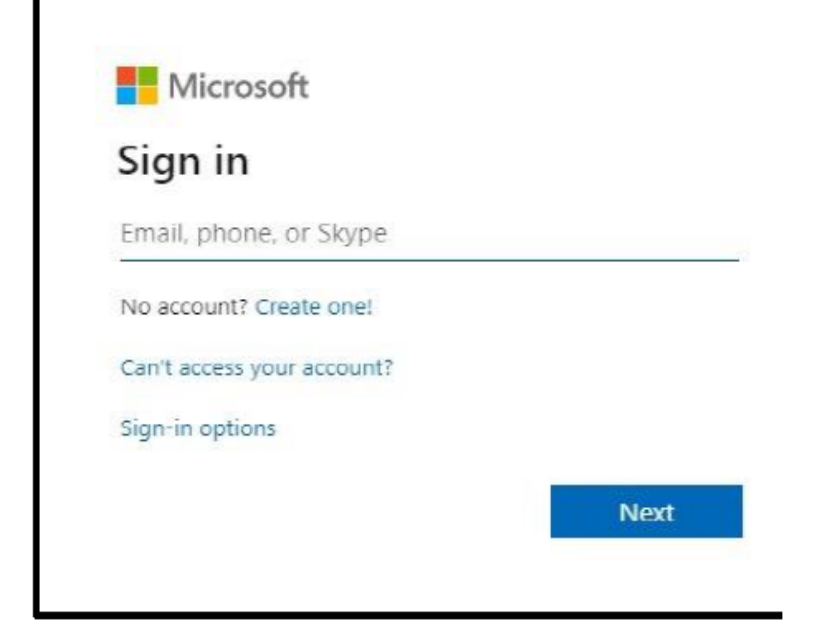

Sign in using your studentnumber@feu.edu.ph as your username

If your Office 365 Password doesn't work anymore, kindly email feuhelpdesk@feu.edu.ph

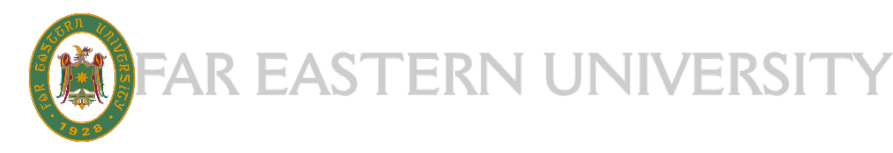

## CANVAS FAQs

### 3. In your Office 365 Portal, Click "**All Apps**" to show All Applications

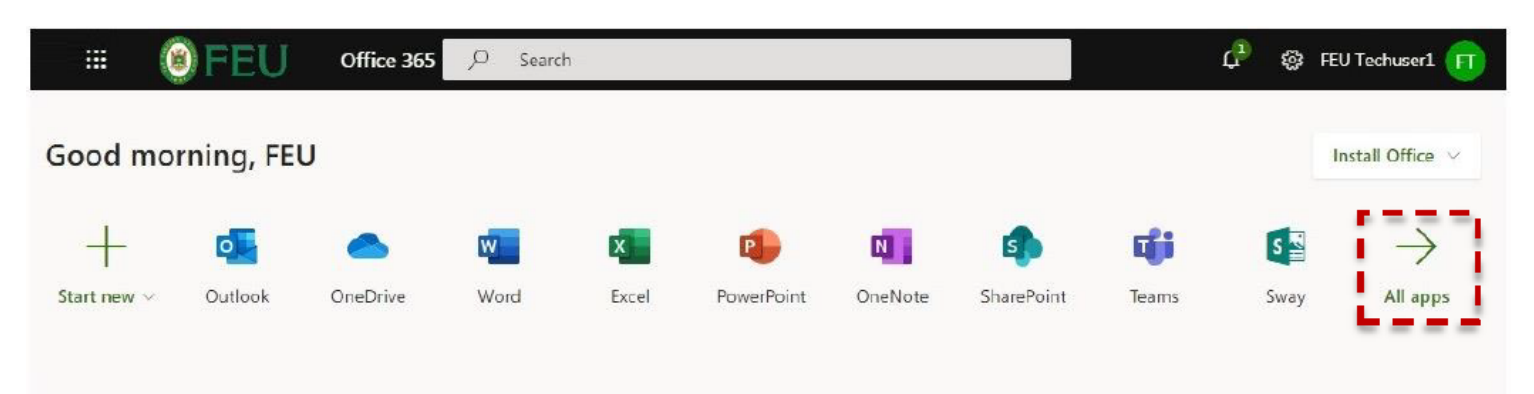

#### 4. Select the FEU Canvas Icon to open the application

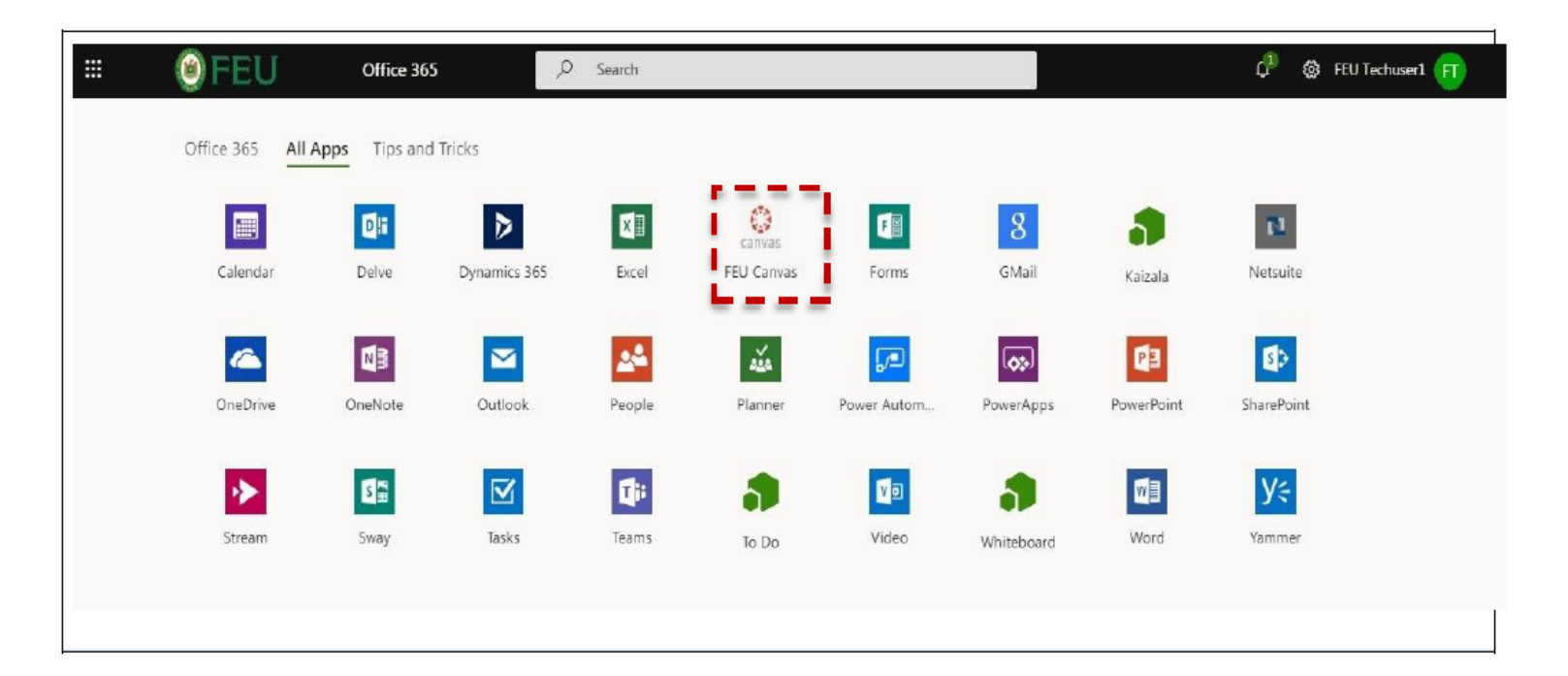

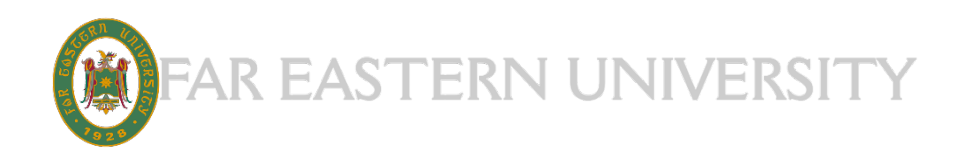